# A Guide to Completing The NUPACE Online Application

### **IMPORTANT: Before Applying**

Make sure to contact the International Office of your home university. Many institutions have their own internal selection process, and we require you to be nominated by your university.

### **Creating An Account**

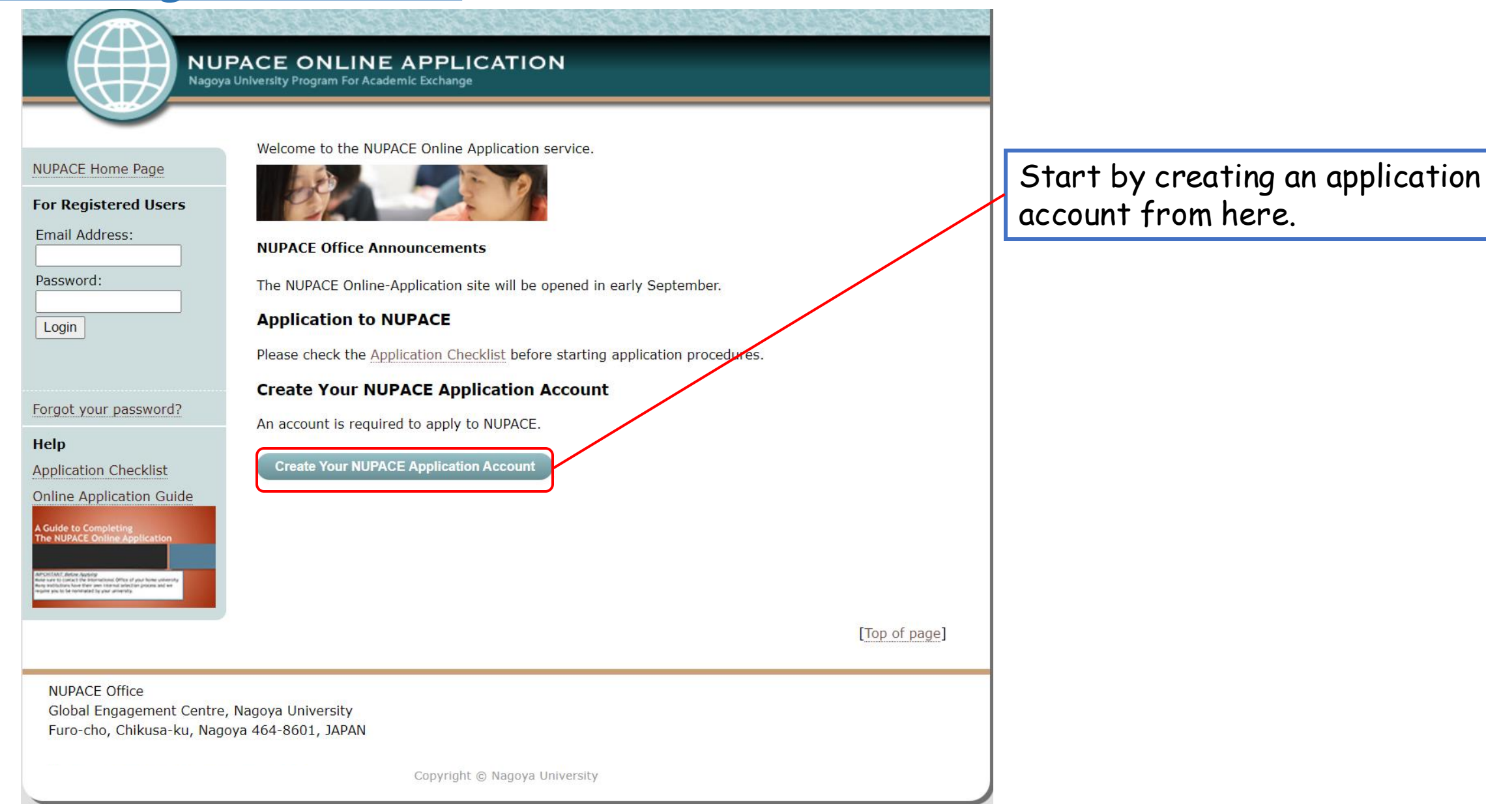

February 2025 (ver. 9)

### **Creating An Account**

#### NUPACE ONLINE APPLICATION Nagoya University Program For Academic Exchange

#### NUPACE Home Page

#### Account Manager

Last/Family Name\*

First Name\*

Middle Name(s)

Email Address

Please update your personal information and press the Save button.

(Type 'none' if not applicable)

Name in Chinese characters, if applicable. If not applicable enter N/A.\*

will be recorded on all Nagoya University documentation.

If you have a passport, please enter your full name as it appears on the passport. This is the name that

Logout

#### Shortcuts

🟫 Application Status

A. University/Institution
B. Academic Background
C. Uploading Study Plan
D. Language Proficiency
E. Personal Data
F. Uploading Documents

G. Oath and Contract

Account Manager

Help

Application Checklist

Online Application Guide

A Guide to Completing The NUPACE Online Application Associate Apple and the Apple of the Apple of the Apple o (Re-enter e-mail address to confirm)
Confirm Email Address

Passwords must be at least 7 characters in length, and should not include spaces.

#### Password

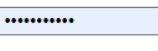

#### Confirm Password

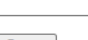

Save

[Back to top page]

Double check the order of your last name and first name. Your name should be written as it is shown in your passport.

### <u>Register an address that you constantly check.</u>

The official result of your application will be sent to this address. We will also contact you at this address if we have any enquiries with regard to the content of your application.

[Top of page]

# Section A: Home University/Institution

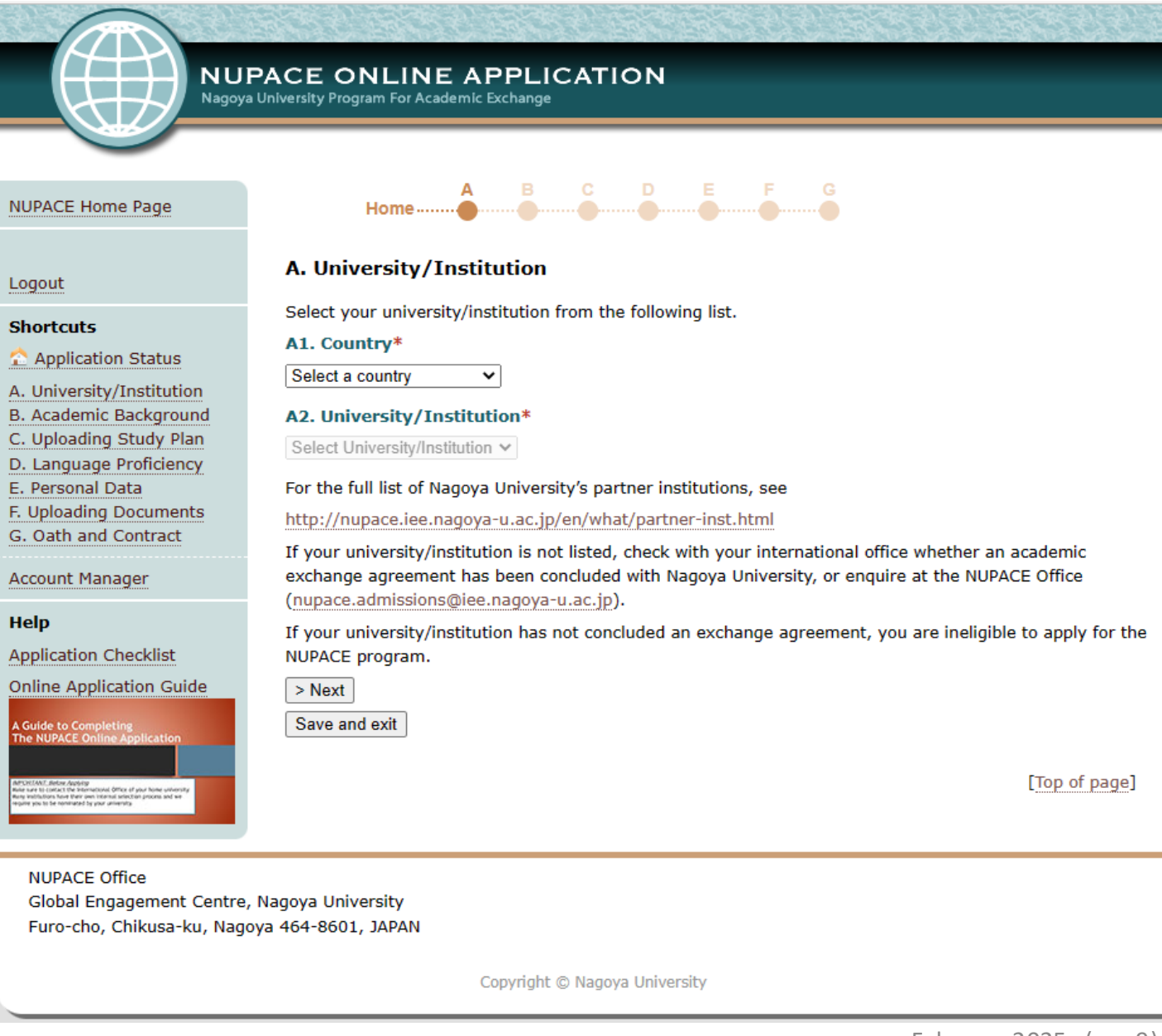

### **Section B: Your Academic Background**

NUPACE ONLINE APPLICATION Nagoya University Program For Academic Exchange B C D E F G NUPACE Home Page Home ..... .... **B. Academic Background** Logout Please complete the following information Shortcuts B1. Current student status\* Application Status undergraduate A. University/Institution graduate (master course) B. Academic Background graduate (doctor course) C. Uploading Study Plan Year of Study V D. Language Proficiency E. Personal Data B2. Expected date of graduation from current university (include your prospective exchange at F. Uploading Documents Nagoya University).\* G. Oath and Contract Month V Year V Account Manager □ Check (☑) if you are in the final year of your degree, and have been offered admission to an advanced program (Master/Doctor). Help B3. Faculty/department at home university\* Application Checklist Online Application Guide B4. Major field of study at home university\* B5. Total period of education from elementary school\* Year 
vears B6. List all universities or institutions of higher education attended in order of current institution. Transcripts for all institutions must be uploaded with this application.\* Time of Dears (Evported)

| Name of Institution | Admission<br>(mm/yyyy) | Completion<br>(mm/yyyy) | Major | (BA, MSc, PhD,<br>etc.) |
|---------------------|------------------------|-------------------------|-------|-------------------------|
|                     |                        |                         |       |                         |
|                     |                        |                         |       |                         |
|                     |                        |                         |       |                         |
|                     |                        |                         |       |                         |
|                     |                        |                         | -     |                         |
|                     |                        |                         |       |                         |
|                     |                        |                         |       |                         |
|                     |                        |                         |       |                         |

#### B7. Prospective student status at Nagoya University\*

O undergraduate student

- graduate student (graduate students requiring credit transfer)
- research student (graduate students engaging primarily in research at Nagoya University, who do not necessarily require credit transfer)
- short-term training student (undergraduate students engaging in medical clerkship)
- research student (graduate students engaging in medical clerkship)

In case your expected date of graduation precedes completion of the NUPACE program, please request an extension of enrollment at your university. \* NUPACE students must continue to be enrolled

at their home universities upon completion of the exchange program.

Enter the degree you earned at each institution (e.g., BA, MA, MSc, etc.).

February 2025 (ver. 9)

### **Section B: Your Academic Background**

| B8. Prospective School/Graduate School of affiliation at Nagoya University.         * Please refer to Nagoya University School/Department List for School/Graduate Schools and Department's information.         1st choice*       Select one School         2nd choice       Select one School         2nd choice       Select one School         89. Planned period of enrolment at Nagoya University*         autumn semester only (Late Sep - Feb)         autumn & spring semesters (Late Sep - Aug)         spring semester only (Apr - Aug)         spring & autumn semesters (Apr - Feb)         B10. If you are not nominated for a JASSO scholarship, are you willing to participate in NUPACE? NB. This answer does not influence the JASSO scholarship nomination process.* <ul> <li>Yes</li> <li>No</li> <li>(NUPACE requires all self-financed students to provide the Office with documentary proof that they are able to financially support themselves for the duration of their exchange in Japan. (see details))</li> <li>Next</li> <li>Save and exit</li> </ul> |                                                                        | <ul> <li>undergraduate student</li> <li>graduate student (graduate students requiring credit transfer)</li> <li>research student (graduate students engaging primarily in research at Nagoya University, who do not necessarily require credit transfer)</li> <li>short-term training student (undergraduate students engaging in medical clerkship)</li> <li>research student (graduate students engaging in medical clerkship)</li> </ul> | ┦            |
|----------------------------------------------------------------------------------------------------|------------------------------------------------------------------------|----------------------------------------------------------------------------------------------------|--------------|
| B9. Planned period of enrolment at Nagoya University*         ○ autumn semester only (Late Sep - Feb)         ○ autumn & spring semesters (Late Sep - Aug)         ○ spring semester only (Apr - Aug)         ○ spring & autumn semesters (Apr - Feb)         B10. If you are not nominated for a JASSO scholarship, are you willing to participate in NUPACE? NB. This answer does not influence the JASSO scholarship nomination process.*         ● Yes ○ No         (NUPACE requires all self-financed students to provide the Office with documentary proof that they are able to financially support themselves for the duration of their exchange in Japan. (see details))         > Next         Save and exit                                                                                                    |                                                                        | B8. Prospective School/Graduate School of affiliation at Nagoya University.         * Please refer to Nagoya University School/Department List for School/Graduate Schools and Department's information.         1st choice*       Select one School         2nd choice       Select one School                                                                                                    | $\downarrow$ |
| B10. If you are not nominated for a JASSO scholarship, are you willing to participate in NUPACE? NB. This answer does not influence the JASSO scholarship nomination process.* <ul> <li>Yes</li> <li>No</li> </ul> <li>(NUPACE requires all self-financed students to provide the Office with documentary proof that they are able to financially support themselves for the duration of their exchange in Japan. (see details)) <ul> <li>Next</li> <li>Save and exit</li> </ul> </li>                                                                                                    |                                                                        | B9. Planned period of enrolment at Nagoya University*         O autumn semester only (Late Sep - Feb)         O autumn & spring semesters (Late Sep - Aug)         O spring semester only (Apr - Aug)         O spring & autumn semesters (Apr - Feb)                                                                                                    |              |
| > Next<br>Save and exit                                                                                                    |                                                                        | B10. If you are not nominated for a JASSO scholarship, are you willing to participate in NUPACE? NB. This answer does not influence the JASSO scholarship nomination process.* <ul> <li>● Yes ○ No</li> <li>(NUPACE requires all self-financed students to provide the Office with documentary proof that they are able to financially support themselves for the duration of their exchange in Japan. (see details))</li> </ul>            |              |
| [Top of page]                                                                                                    |                                                                        | > Next<br>Save and exit                                                                                                    |              |
| UPACE Office<br>Global Engagement Centre, Nagoya University<br>Furo-cho, Chikusa-ku, Nagoya 464-8601, JAPAN                                                                                                    | NUPACE Office<br>Global Engagement Centre<br>Furo-cho, Chikusa-ku, Nag | , Nagoya University<br>oya 464-8601, JAPAN                                                                                                    | -            |

Undergraduate students **CANNOT** select 'research student', or 'graduate student' if they continue to hold the status of undergraduate student at the time of admission to NUPACE.

Choose your prospective School/Graduate School of affiliation according to, 1) your major, and 2) your student status at the time of admission to NUPACE.\*

\*If you continue to hold the status of undergraduate student at the time of admission to NUPACE, you cannot select a Graduate School.

Students willing to participate in NUPACE, even if they are not nominated for a JASSO scholarship, should provide documentation proving that they are financially able to support themselves during the exchange period.

If you select "NO", it is unnecessary to upload any documentation.

### **Section C: Study Plan**

|                  | PACE ONLINE APPLICATION<br>a University Program For Academic Exchange |
|------------------|-----------------------------------------------------------------------|
| NUPACE Home Page | A B C D                                                               |

| Logout                                                                                                    | C. Uploading details of applicant's academic interests and study plan*                                                                                                    |
|----------------------------------------------------------------------------------------------------|----------------------------------------------------------------------------------------------------|
| Shortcuts<br>Application Status<br>A. University/Institution<br>B. Academic Background<br>C. Uploading Study Plan<br>D. Language Proficiency<br>E. Personal Data<br>F. Uploading Documents<br>G. Oath and Contract | <ol> <li>Undergraduate and Graduate Students (credit-seeking)         Provide a concrete description of your academic interests. This should contain courses of interest and a specific description of your academic goals at your prospective school of affiliation at Nagoya University.         Use the designated NUPACE form (Word)         Research Students (graduate students not requiring credits from Nagoya University)         Students intending to engage in research, should provide a detailed research plan outlining their goals and methodology at Nagoya University. Make sure to name specific fields/laboratories of interest within your prospective graduate school. Use the designated NUPACE form (Word)         Medical Clerkship Short-term Training Students (undergraduate)/ Research Students     </li> </ol> |
| Account Manager Help Application Checklist Online Application Guide Acude to Completing The NUPACE Online Application                                                                                              | (graduate) Provide a concrete description of your academic interests and goals at the (Graduate) School of Medicine. Use the designated NUPACE form (Word) Additionally, complete the "Application for Visiting Student Clerkship", attach it to the above study plan, and upload the document as a PDF file. Please select the file you want to upload. ファイルを選択 選択されていません Unselect the file If you would like to replace the uploaded document, please upload your new file here. The old file will automatically be replaced. You cannot replace the file after the final submission of your application. > Next                                                                                                    |

.

......

Save and exit

[Top of page]

NUPACE Office Global Engagement Centre, Nagoya University Furo-cho, Chikusa-ku, Nagoya 464-8601, JAPAN

The content of the study plan depends on your status at Nagoya University.

Make sure to read the details carefully and use the designated form.

Copyright © Nagoya University

# **Section D: Language Proficiency**

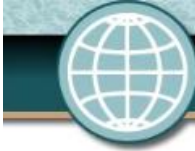

#### NUPACE ONLINE APPLICATION Nagoya University Program For Academic Exchange

#### NUPACE Home Page

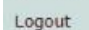

#### Shortcuts

🟫 Application Status

A. University/Institution B. Academic Background C. Uploading Study Plan D. Language Proficiency E. Personal Data F. Uploading Documents G. Oath and Contract

Account Manager

#### Help

Application Checklist

#### Online Application Guide

Guide to Completing the NUPACE Online Application

(c) Artist Antony (c) Sector for International Article of procedure printmany foldowing the thirt previous for president presidences. D. Language Proficiency NUPACE requires exchange students to be proficient in EITHER English OR Japanese.

#### D1. Native Language\*

Unless they are considered exempt (see below\*), applicants must possess an internationally-recognised test score. Online English language assessments such as the Duolingo test or the EF SET Certificate do not meet the acceptance criteria. Please enquire the NUPACE Office at <a href="https://www.nupace.admissions@iee.nagoya-u.ac.jp">https://www.nupace.admissions@iee.nagoya-u.ac.jp</a> if you have any questions regarding the language test score. The minimum language ability criteria are as follows:

- TOEFL iBT: 79
- IELTS overall band: 6.0
- TOEIC: 780
- CEFR: B2
- CET-6: 485
- JLPT: N1/1 (for students intending to take regular courses offered in Japanese)

\*The following students are exempt from providing NUPACE with copies of a test score:

- Those applicants whose native language is English.
- Those applicants studying at institutions in The Netherlands, Scandinavia, Germany, Austria, Hong Kong, Singapore or at Bilkent University in Turkey.
- Those applicants majoring in English, or who are being / have been educated in English.

(Please enquire at <u>nupace.admissions@iee.nagoya-u.ac.jp</u> if you feel that you should be exempted from providing a language proficiency supporting document, making sure to clearly stipulate your reasons.)

D2. State the name of any internationally-recognised language examination (e.g. TOEFL, IELTS, TOEIC, JLPT) taken, and scores obtained

 Name of Test
 Score<s>

 Select a test

 Select a test

 Select a test

 Select a test

 Select a test

 Select a test

 Select a test

○ Yes ○ No

D4. Approximately how many Chinese characters (kanji) can you read?

> Next

Kanji

#### February 2025 (ver. 9)

### Certificates not listed in this section are unacceptable.\*

\*Unacceptable documentation includes letters issued by the applicant's home university, language teachers, etc.

Applicants who hold JLPT N1 are also required to provide their scores.

### **Section E: Personal Data**

| NUT<br>Nagoya                                                                                                    | PACE ONLINE APPLICATION                                                                                                    |                     |
|----------------------------------------------------------------------------------------------------|----------------------------------------------------------------------------------------------------|---------------------|
| NUPACE Home Page                                                                                                    | Home A B C D E F G<br>Home B C D E F G                                                                                                    |                     |
| Shortcuts<br>Application Status<br>A. University/Institution<br>B. Academic Background<br>C. Uploading Study Plan<br>D. Language Proficiency<br>E. Personal Data<br>F. Uploading Documents<br>G. Oath and Contract<br>Account Manager | Please complete the following information.  E1. Sex*  Male Female  E2. Date of birth*  Day Month Year   E3. Place of birth *  City/Town*  Province/State* Country* Select a country                                                                                                    |                     |
| Heip<br>Application Checklist<br>Online Application Guide<br>Aguide to Completing<br>The NUPACE Online Application                                                                                                    | E4. Country of citizenship         Select a country         If not listed, enter the country name:         If you have dual citizenship, please enter your other citizenship and indicate which country's passport you will use when entering Japan. (NB. Dual nationals possessing Japanese citizenship are required to enter Japan with their Japanese passports.)         E5. If you have any 'status of residence' in Japan, enter your status.         E6. Passport information (if available) | If you a            |
|                                                                                                    | <ul> <li>I am going to newly apply (or renew) my passport.</li> <li>I have a valid passport. (Please check if its period of validity is sufficient.)</li> <li>Passport number</li> <li>Date of issue</li> <li>Day v</li> <li>Month v</li> <li>Year v</li> <li>Date of expiration</li> <li>Day v</li> <li>Month v</li> <li>Year v</li> </ul>                                                                                                    | or renev<br>option. |

If you are in the process of applying for a new passport, or renewing your current one, please select the upper option.

### **Section E: Personal Data**

| E7. Personal mailing address         Address 1*       e.g. 123 Furo-cho         Address 2 (line 2)       Chikusa-ku         City/Town*       Nagoya         Province/State                                                                                                    | Write your personal mailing address, <u>NOT email address</u> .<br>If postal mailing address for admission correspondence<br>is different from your personal mailing address, it<br>should be entered in E8. |
|----------------------------------------------------------------------------------------------------|----------------------------------------------------------------------------------------------------|
| E8. Postal mailing address for all admission correspondence, if different from above         Address 1                                                                                                    |                                                                                                    |
| E-mail* E10. In which city/country do you intend to apply for a visa?* e.g. London E11. Past entry into Japan* Select v times                                                                                                    | You should apply for your student visa at the nearest Japanese diplomatic mission, <u>NOT in Japan</u> .                                                                                                    |
| <ul> <li>E12. Certificate of Eligibility (CoE)</li> <li>N.B. This question is not applicable to students who hold Japanese nationality.</li> <li>A Certificate of Eligibility (CoE) is required when applying for a student visa at a Japanese Embassy or Consulate. Nagoya University will apply for your CoE on your behalf. However, in order to do so, the following information is required.</li> <li>(1) How many times have you applied for a CoE in the past?<br/>Select v time(s).</li> <li>(2) If you have ever applied, how many times was your application for a CoE rejected?<br/>Select v time(s).</li> </ul> |                                                                                                    |

# **Section F: Uploading Required Documents**

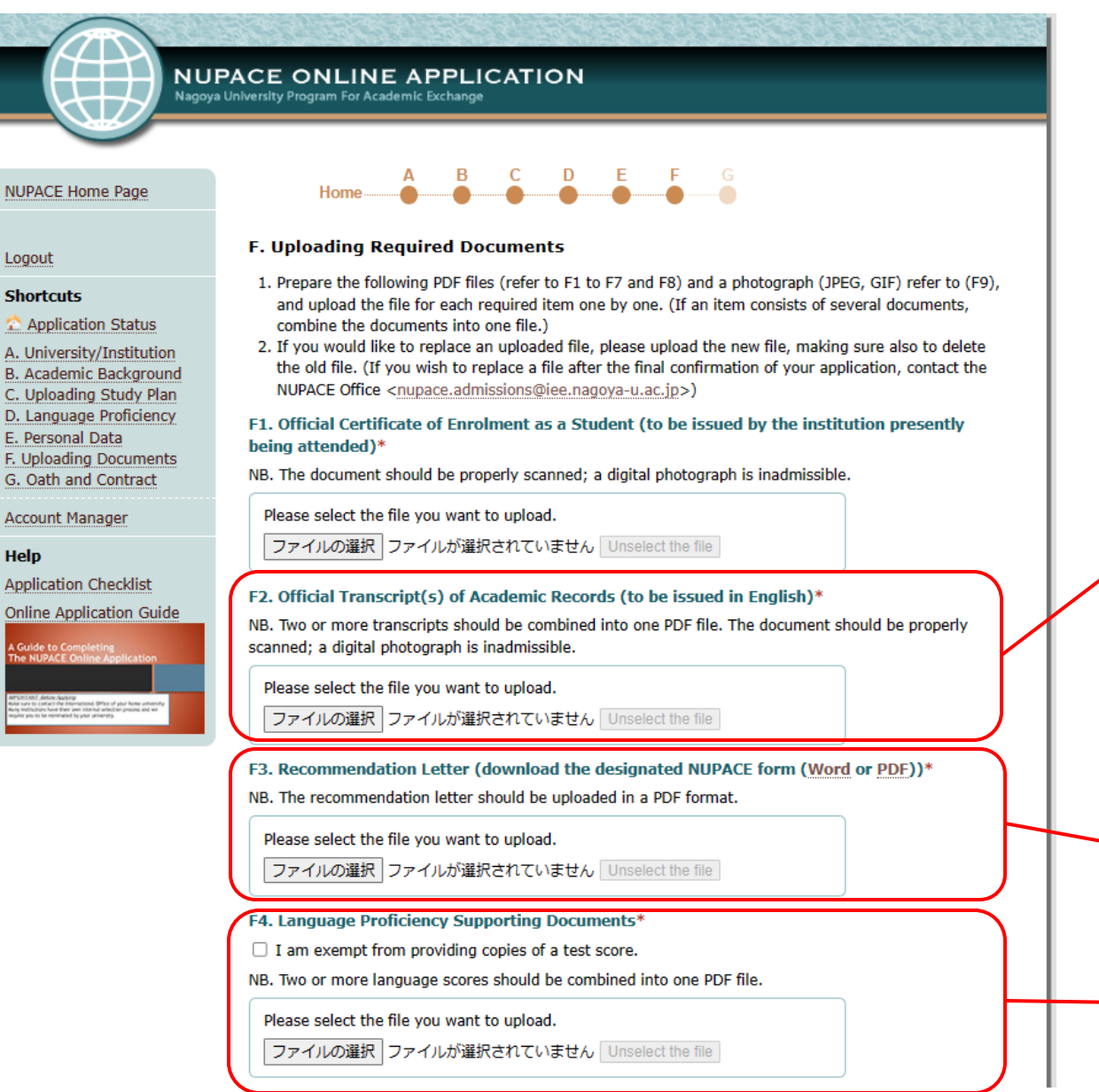

### Graduate students are required to submit undergraduate academic records as well.

If possible, students should include an explanation of the grading policy and/or grading scale of their home institutions, or provide the NUPACE Office with a link to the relevant website.

Only PDF files can be uploaded. Word files should be converted to PDF files.

Refer to "Section D: Language Proficiency" above.

### **Section F: Uploading Required Documents**

| Please select the file you want to upload.                                                                                                    |                                                      |
|----------------------------------------------------------------------------------------------------|------------------------------------------------------|
| 参照… ノアイルが進択されていません。 Unselect the file                                                                                                    | If you are in the process of applying for a new      |
| F6. Copy of the information page of your passport*                                                                                                    | passport it is not necessary to upload any file      |
| Please select one:                                                                                                    | passper r, mis her hecessary re apread any me.       |
| <ul> <li>I am going to newly apply (or renew) my passport. (Not necessary to upload any file)</li> <li>I have a valid passport. (Please check if its period of validity is sufficient.)</li> </ul> |                                                      |
| Please select the file you want to upload.                                                                                                    | Are you willing to participate in NUPACE even if you |
| 参照 ファイルが選択されていません。 Unselect the file                                                                                                    | are not nominated to a TASSO scholanshin?            |
|                                                                                                    | are not noninated to a JASSO scholarship?            |
| F7. Statement of Bank Account Balance/Certificate of Financial Assistance (if applicable)                                                                                                    |                                                      |
| Please select the file you want to upload.                                                                                                    | If YES: Provide documentation that proves you are    |
| 参照 ファイルが選択されていません。 Unselect the file                                                                                                    | financially able to support yourself.                |
| ER Declaration of Applicable Energific Categories (Eermy English on Japanese)                                                                                                    |                                                      |
| NB. Applicable only to graduate and research students, with the exception of those whose research is only                                                                                          | If NO: It is unnecessary to unload any document      |
| in the humanities and social sciences field. However, if your research is a combination of humanities and                                                                                          |                                                      |
| science you are required to submit this document.                                                                                                    |                                                      |
| I confirm that I am required to submit this form.                                                                                                    |                                                      |
| Please select the file you want to upload.                                                                                                    |                                                      |
| 参照 ファイルが選択されていません。 Unselect the file                                                                                                    |                                                      |
|                                                                                                    | For details refer to:                                |
| ry. Identical photograph (solid-color background), showing a close-up of your full head and upper shoulders. In the photographs, you should NOT wear sunglasses/tinted glasses, or                 |                                                      |
| headwear, unless this is for religious or medical reasons.*                                                                                                    | nttps://nupace.iee.nagoya-u.ac.jp/en/apply/procedur  |
| NB. The submitted photograph will be used in the introductory orientation pamphlet, as well as for the                                                                                             |                                                      |
| student card and the Certificate of Eligibility application.                                                                                                    |                                                      |
| Please select the file you want to upload.                                                                                                    |                                                      |
| 参照 ファイルが選択されていません。 Unselect the file                                                                                                    |                                                      |
|                                                                                                    |                                                      |
| > Next                                                                                                    |                                                      |
|                                                                                                    |                                                      |

### Section G: Oath and Submission

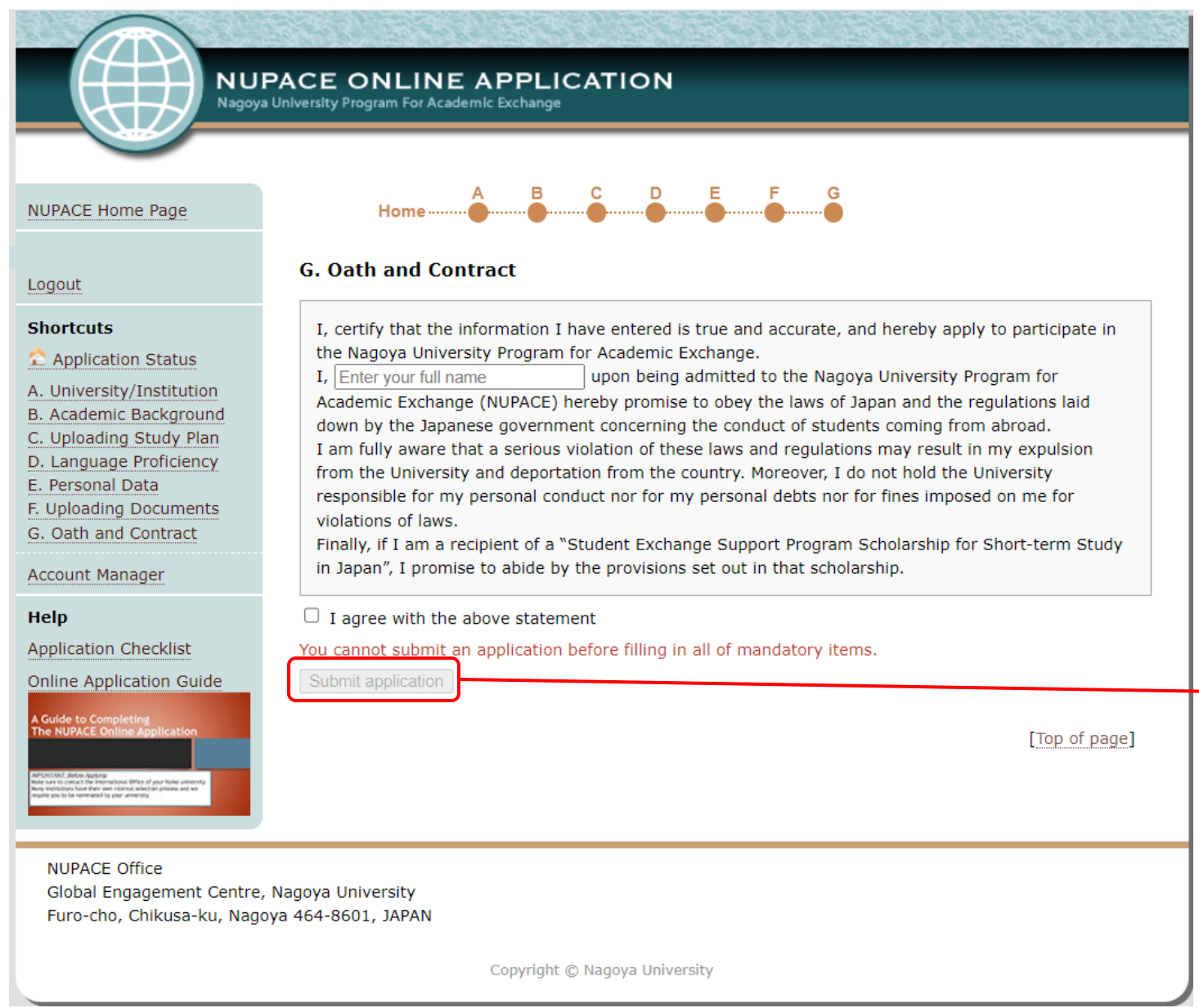

Once you have submitted your application, it will not be possible to amend it. Confirm that all information is correct before submitting it.

After submitting your application, a confirmation e-mail will be sent to you. If this e-mail does not reach you, please contact the NUPACE Office.

# For further enquires, please contact us. NUPACE Office: nupace-admissions@t.mail.nagoya-u.ac.jp